# Pedav

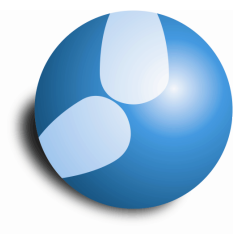

### Das Softwarehaus für Schulen

## Das Statistik-Kennzeichen "Nicht zählen" in der Vertretungsplanung

Stand: 05/2014

#### PEDAV

: Das Softwarehaus für Schulen ort : 45359 Essen-Schönebeck str : Schönebecker Straße 1 tel : (0201) 61 64 810 http ://www.pedav.de mail : info@pedav.de In der Regel übernimmt Untis die Berechnung von Entfällen, Freisetzungen und / oder Vertretungen. Sollen ausnahmsweise einige normalerweise positiv oder negativ zählende Situationen neutral gezählt werden, so hilft ab Untis 2015 das Statistik-Kennzeichen "Nicht zählen". Wie Sie dieses Kennzeichen anwenden können, erläutern wir Ihnen in diesem Skript.

#### 1. Statistik-Kennzeichen definieren

Zunächst muss einmalig ein Statistik-Kennzeichen definiert werden. In der Symbolleiste der Vertretungsplanung öffnen Sie über das "gelbe Zahnrad" die zentralen Einstellungen der Vertretungsplanung.

| Datei             | Start | Daten      | eingabe          | Planung     | Stundenpläne         | Kursplanung     | Module | Vertretungsplanung     |                                                              |                                                                                             |                    |
|-------------------|-------|------------|------------------|-------------|----------------------|-----------------|--------|------------------------|--------------------------------------------------------------|---------------------------------------------------------------------------------------------|--------------------|
| Kalen<br>9.5.2014 | der   | Absenzen V | Vertretunge<br>* | n Ausgabe V | Vertretungsstatistik | Veranstaltunger | Planui | ngsdialog Vormerkungen | Klassenplan *<br>klehrerplan *<br>Raumplan *<br>Stundenpläne | <ul> <li>Vertretungsformate</li> <li>Info-Stundenplan *</li> <li>Einstellungen *</li> </ul> | Vertretungsplanung |

Abbildung 1 - Menüpunkt "Einstellungen" für die Vertretungsplanung in Untis 2015

In den Einstellungen für den "Vrt.-Zähler" finden Sie unten rechtes den Bereich "Nicht zählen" (siehe Abbildung 2 – roter Rahmen). Dort können Sie nun ein beliebiges "Statistik-Kennzeichen" definieren.

| Zeitraum                  |  |  |  |  |  |  |
|---------------------------|--|--|--|--|--|--|
| 🔘 Tag                     |  |  |  |  |  |  |
| O Woche                   |  |  |  |  |  |  |
| O Monat                   |  |  |  |  |  |  |
| 🔘 Jahr                    |  |  |  |  |  |  |
| 🔘 Zeitraum                |  |  |  |  |  |  |
| 02.09.2013 🗸 02.09.2013 🗸 |  |  |  |  |  |  |
| - Nicht zählen            |  |  |  |  |  |  |
| n. Statistik-Kennzeichen  |  |  |  |  |  |  |
| Detable Vetretungen       |  |  |  |  |  |  |
| Statt-Vertretung          |  |  |  |  |  |  |
|                           |  |  |  |  |  |  |

Abbildung 2 – Das Fenster "Einstellungen" für den Vtr.-Zähler

In Abbildung 2 wurde ein Statistik-Kennzeichen "n" definiert. Mit Kommata getrennt, können Sie übrigens verschiedene Statistik-Kennzeichen definieren.

#### 2. Spalte "Statistik" in die Vertretungsregelung einblenden

Um nun das Statistik-Kennzeichen einer Zeile in der Vertretungsregelung zuordnen zu können, benötigen Sie die Spalte "Statistik-Kennzeichen". Diese können Sie über die "Felder der Ansicht" in das Fenster für die Vertretungsregelung einblenden. In der Regel wird diese Spalte relativ weit rechts in der Tabelle des Vertretungsfensters eingefügt.

| Vtr-Nr. | Stunde | (Lehrer) | Vertreter | Klasse(n)             | (Klasse(n))           | Fach | (Fach) | Raum | (Raum) | Art         | Vertretungs-Text | Statistik |
|---------|--------|----------|-----------|-----------------------|-----------------------|------|--------|------|--------|-------------|------------------|-----------|
| 1       | 1      | PeLi     | ???       | 10B                   | 10B                   |      | М      | C203 | C203   | Vertretung  |                  |           |
| 2       | 3      | *PeLi    | ???       | 09A, 09B,<br>09C, 09D | 09A, 09B,<br>09C, 09D |      | WP2IF  | IF-2 | IF-2   | Vertretung  |                  |           |
| 4       | 2      | *NiWo    | NiWo      | (06A)                 | 06A                   |      | F6     |      | D001   | Freisetzung |                  |           |
| 6       | 3      | QuSu     | QuSu      | (06A)                 | 06A                   |      | М      |      | D001   | Freisetzung |                  |           |
| 3       | 1      | VaSt     | VaSt      | (06A)                 | 06A                   |      | GE     |      | D001   | Freisetzung |                  |           |
| 7       | 4      | WaTo     | WaTo      | (06A)                 | 06A                   |      | PH     |      | PH-H   | Freisetzung |                  |           |

Abbildung 3 - Vertretungs-Regelung mit eingeblendeter Spalte "Statistik"

#### 3. Zuordnen der Statistik-Kennzeichen

Das / die unter Punkt 1 definierte(n) Statistik-Kennzeichen können / kann nun in individuelle Zeilen in der Vertretungsregelung eingetragen werden.

**HINWEIS:** Bis einschließlich Untis 2014 können nur positiv zählende Vertretungssituationen (Vertretungen, Sondereinsätze) aus der Zählung herausgenommen werden. Ab Untis 2015 kann das Statistik-Kennzeichen auch für negativ zählende Freisetzungen genutzt werden.

| Vtr-Nr. | Stunde | (Lehrer) | Vertreter | Klasse(n)             | (Klasse(n))           | Fach | (Fach) | Raum | (Raum) | Art         | Vertretungs-Text | Statistik | Zähler |
|---------|--------|----------|-----------|-----------------------|-----------------------|------|--------|------|--------|-------------|------------------|-----------|--------|
| 2       | 3      | *PeLi    | HuGI      | 09A, 09B,<br>09C, 09D | 09A, 09B,<br>09C, 09D |      | WP2IF  | IF-2 | IF-2   | Vertretung  |                  |           | +      |
| 1       | 1      | PeLi     | MyAl      | 10B                   | 10B                   |      | М      | C203 | C203   | Vertretung  |                  | n         |        |
| 4       | 2      | *NiWo    | NiWo      | (06A)                 | 06A                   |      | F6     |      | D001   | Freisetzung |                  |           | -      |
| 6       | 3      | QuSu     | QuSu      | (06A)                 | 06A                   |      | М      |      | D001   | Freisetzung |                  |           | -      |
| 3       | 1      | VaSt     | VaSt      | (06A)                 | 06A                   |      | GE     |      | D001   | Freisetzung |                  | n         |        |
| 7       | 4      | WaTo     | WaTo      | (06A)                 | 06A                   |      | PH     |      | PH-H   | Freisetzung |                  |           | -      |

#### Abbildung 4 - Die Vertretungs-Regelung mit eingetragenen Statistik-Kennzeichen und der Spalte "Zähler"

Die normalerweise positiv zählenden Vertretungen, bzw. die normalerweise negativ zählenden Freisetzungen werden nun, wie in Abbildung 4 gezeigt, aus der Zählung herausgenommen. Dies können Sie entweder im Bericht "Vertretungs-Abrechnung" kontrollieren, oder direkt in der Vertretungsregelung mit Hilfe der Spalte "Zähler" in der Vertretungsregelung einsehen.

**TIPP:** Blenden Sie sich zur Kontrolle der Zählung in das Fenster der Vertretungsregelung die Spalte "Zähler" über die "Felder der Ansicht" ein (siehe Abbildung 4). So haben Sie einen schnellen Überblick über positiv, negativ oder neutral zählende Vertretungsereignisse.